## 岡崎ソフトテニス協会・新HPへの試合結果投稿手順

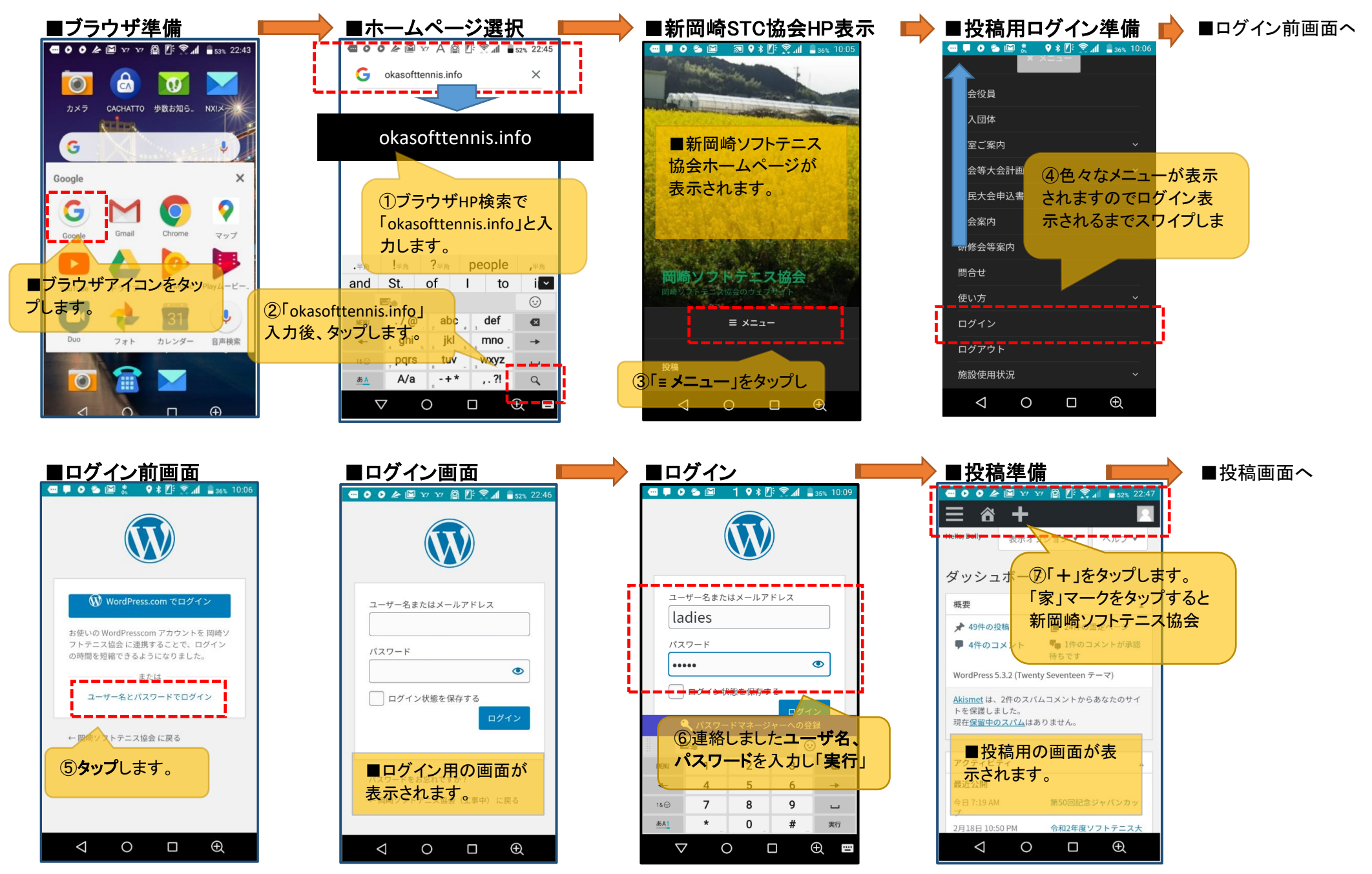

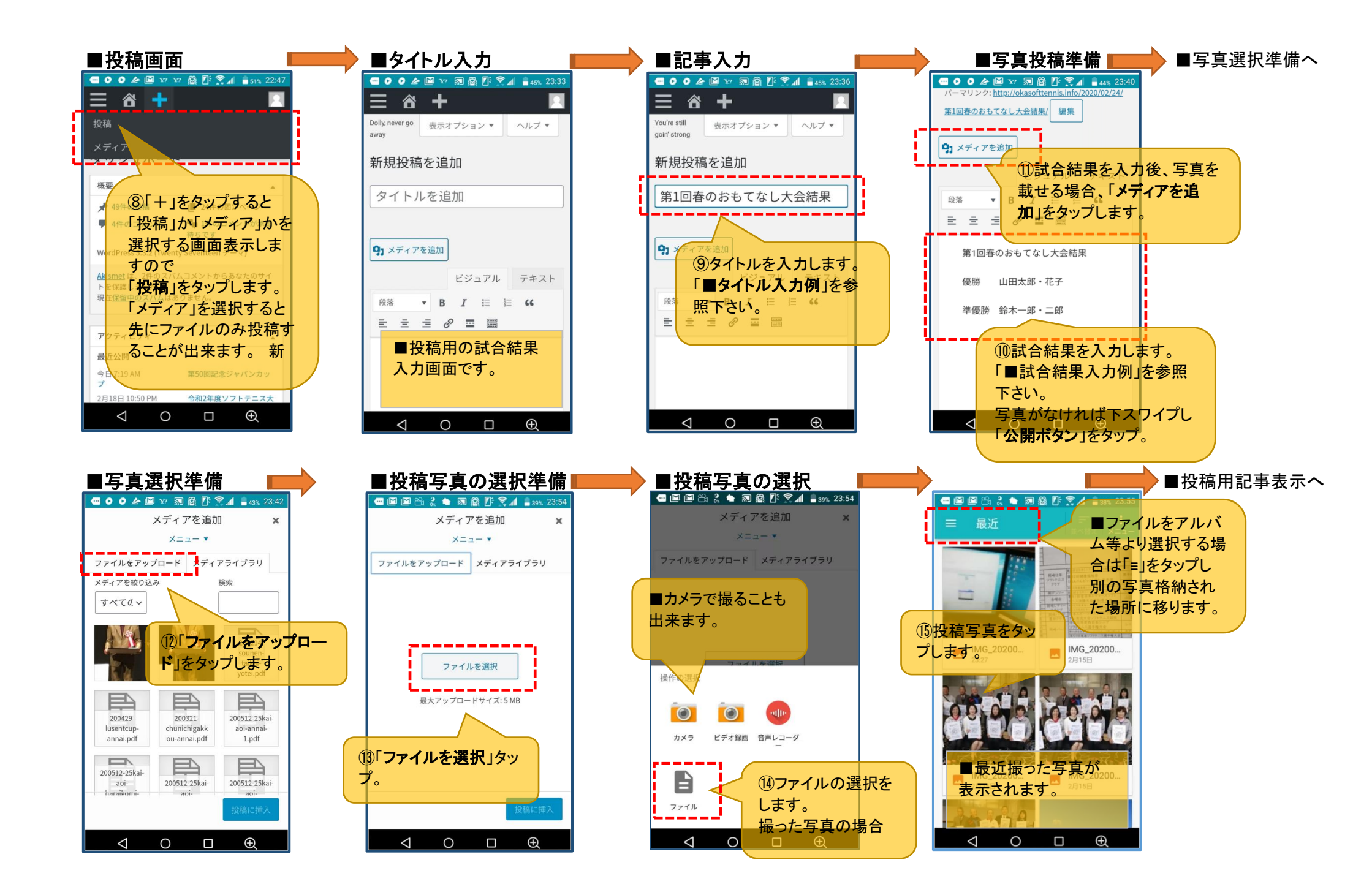

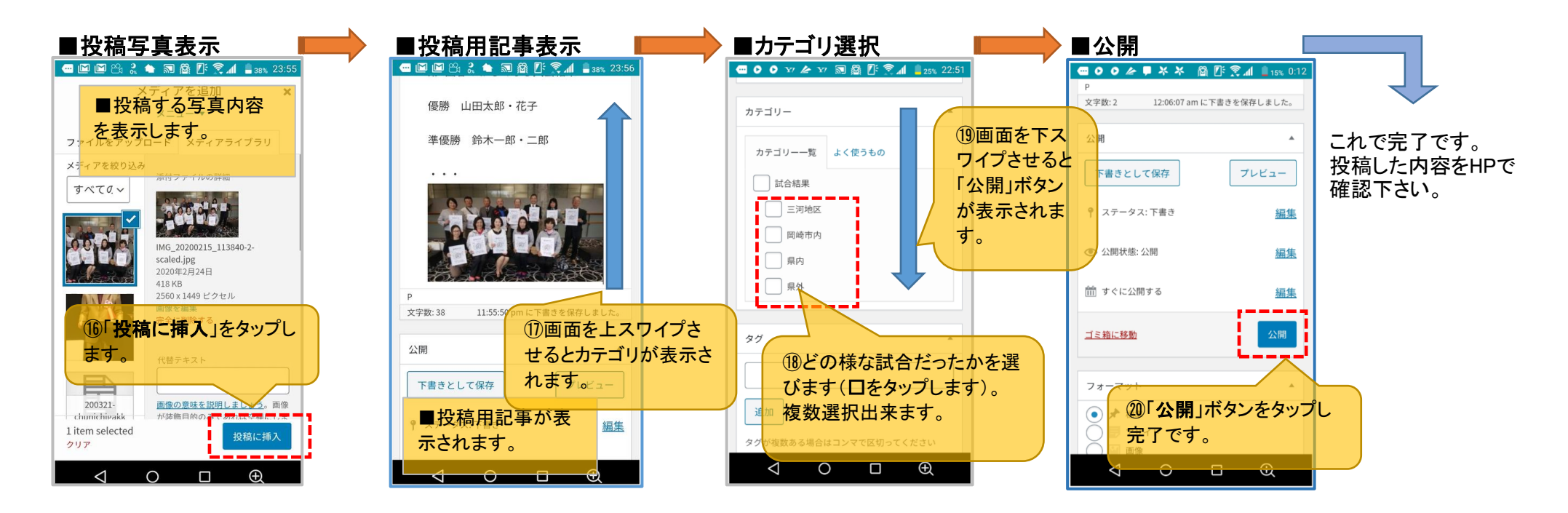

■タイトル入力例 第50回 シニア全日本葵大会(5/7岡崎) 令和2年桜まつり協賛市民大会結果(4/12岡崎) 令和2年愛知県レディース団体対抗インドア大会

## ■試合結果入力例

岡崎壮年 準優勝 メンバー xxx、xxx、xxxx、xxxx

## ■試合結果詳細

試合結果についてEXCELファイル、PDFファイルで作成された場合は HP管理人・山本まで送って下さい。 yamamoto.kouichi@tg.commufa.jp

■投稿できない場合 結果をHP管理人・山本まで送って下さい。 投稿記事は修正、削除 出来ます(投稿者が投 稿した記事のみ)。